# **WERSITYOF EXCHANGE**

Completing a Requisition with a Waiver of Bid Request NEW PROCESS effective 7/1/2022 Revised 1/23/2023

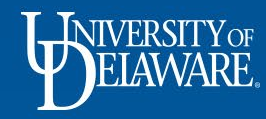

Effective 7/1/2022, the Waiver of Bid Request process in UD Exchange has changed.

Purchases that require a justification of waiver of bid are submitted via a Non-Catalog Requisition.

When submitting the Non-Catalog Requisition, you will need to select the Waiver of Bid Checkbox and attach the <u>Waiver of Bid PDF form.</u>

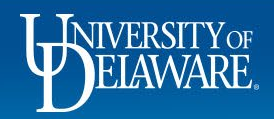

## Waiver of Bid Request Form

- This form must be completed when a unit seeks to procure goods or services valued at \$10,000 or greater and competition is restricted or limited and precludes the University from obtaining informal or formal bids, proposals, and quotes.
- The purpose of this form is to confirm that the requesting unit has taken the necessary steps and has provided documentation to demonstrate an appropriate justification for the requested procurement.
- Justification must be in accordance with University Procurement Policy (<u>Legacy</u> <u>Policy 5-01</u>) and applicable Federal, State and local laws, regulations, codes and ordinances.

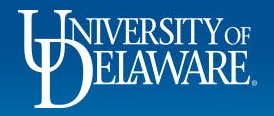

## Why did the UDX process change?

- The previous UDX Waiver of Bid Request form did not always include information needed by the supplier (e.g., part numbers).
- The previous form was challenging for change requests, especially when the purchase exceeded ten line items.
- The new process allows a purchaser the flexibility to add the Waiver of Bid Request form as an attachment to a Non-Catalog requisition at any time during approval workflow. This is beneficial for users that may not be aware that their purchase requires a waiver of bid justification when they initially submit their requisition, taking the guesswork out of which form to select.

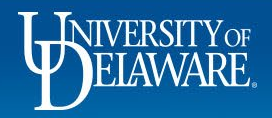

ĺo

õ

血

4

39

հր

٩,

Ö

SELAWARE EXCHANGE

20.000.00 USD 📜

#### Shop • Shopping Home Page

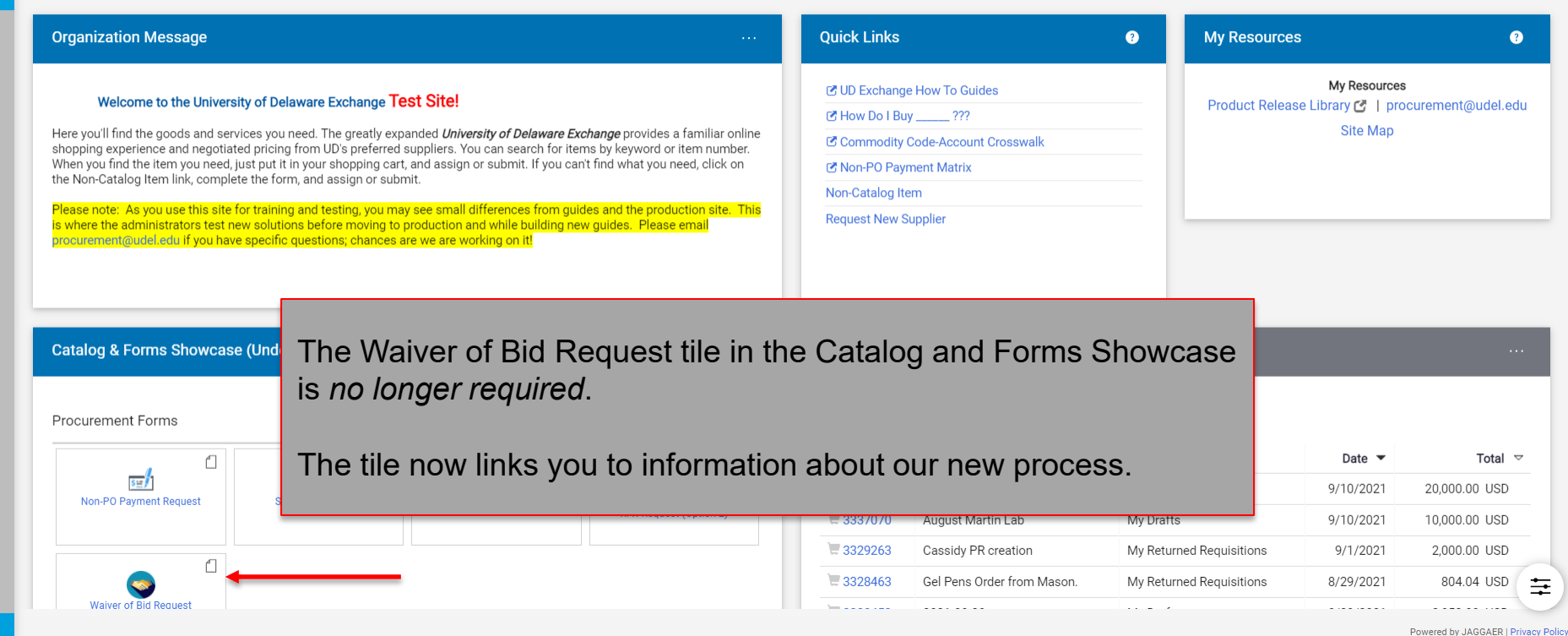

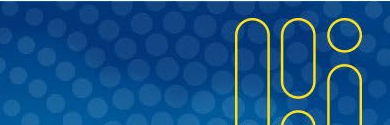

| Â           | DELEVINGE EXCHANGE TEST SITE |                            |                                                                                               |                                                               | Purchase Orders 👻                                                                             | Search (Alt+Q) Q                                                | 0.00 USD 🗎                                                    | V 💫 🖓                                                                                                    |
|-------------|------------------------------|----------------------------|-----------------------------------------------------------------------------------------------|---------------------------------------------------------------|-----------------------------------------------------------------------------------------------|-----------------------------------------------------------------|---------------------------------------------------------------|----------------------------------------------------------------------------------------------------|
| ъ           | Shop (Alt+P)                 | By Keyword ▼ Search        | ٩                                                                                             |                                                               |                                                                                               |                                                                 |                                                               |                                                                                                    |
| -           | Shopping                     | Go To                      |                                                                                               | E                                                             |                                                                                               |                                                                 |                                                               |                                                                                                    |
| 6           | My Carts and Orders          | Shopping Home              |                                                                                               | Quick Links                                                   |                                                                                               | ? My Resourc                                                    | es                                                            | ?                                                                                                    |
| 0           | Admin                        | Advanced Search            |                                                                                               |                                                               | - Herri Ta Oridaa                                                                             |                                                                 | My Resource                                                   | s                                                                                                    |
| AW          |                              | View Favorites             |                                                                                               | B How Do L B                                                  |                                                                                               | Product Rele                                                    | ase Library 🛃   pr                                            | ocurement@udel.edu                                                                                                    |
| 俞           | Shopping Settings            | View Forms                 | F Delaware Exchange provides a familiar online                                                | Commodity                                                     | Code-Account Crosswalk                                                                        |                                                                 | Site Map                                                      |                                                                                                    |
|             |                              | Non-Catalog Item           | search for items by keyword or item number.<br>mit. If you can't find what you need, click on | Non-PO Pay                                                    | ment Matrix                                                                                   |                                                                 |                                                               |                                                                                                    |
| <b>1</b> 25 |                              | Quick Order                |                                                                                               | Non-Catalog I                                                 | tem                                                                                           | You can also s                                                  | tart from                                                     |                                                                                                    |
|             |                              | New Snopping Experience    | ices from guides and the production site. This                                                | Request New                                                   | Supplier                                                                                      | the link in Ou                                                  | ick Links!                                                    |                                                                                                    |
| 39          |                              | Browse By                  | on it!                                                                                        |                                                               |                                                                                               |                                                                 |                                                               |                                                                                                    |
|             |                              | Suppliers                  |                                                                                               |                                                               |                                                                                               |                                                                 |                                                               |                                                                                                    |
| Шь          |                              | Categories                 |                                                                                               |                                                               |                                                                                               |                                                                 |                                                               |                                                                                                    |
| ക്          |                              | Contracts                  | Begin with S                                                                                  | Shoppin                                                       | g > Non-Cata                                                                                  | log Item and                                                    | proceed                                                       |                                                                                                    |
|             | outurog a ronno onowease (   | onder bereiopmenty         | as outlined i                                                                                 | in the Pr                                                     | eparing a Non                                                                                 | -Catalog Reg                                                    | uisition                                                      | State                                                                                                    |
| Ö.          |                              |                            | holp guide                                                                                    |                                                               |                                                                                               | <u>outdieg i toq</u>                                            |                                                               |                                                                                                    |
|             | Procurement Forms            |                            | neip guide.                                                                                   |                                                               |                                                                                               |                                                                 |                                                               |                                                                                                    |
|             |                              |                            |                                                                                               | Cart Type                                                     | Landon wards                                                                                  |                                                                 |                                                               | -                                                                                                    |
|             |                              |                            |                                                                                               | Number 🗢                                                      | Cart ▽                                                                                        | Cart Type 🗢                                                     | Date 💌                                                        |                                                                                                    |
|             | <u>ser</u>                   |                            |                                                                                               | 3328468                                                       | 2021-08-12 twood 01 - CR                                                                      | My Drafts                                                       | 0/20/2021                                                     | Total ▽                                                                                                    |
|             | Non-PO Payment Request       | Subaward Request NIIMBL Su | baward Request                                                                                | = 0020100                                                     |                                                                                               |                                                                 | 0/29/2021                                                     | Total マ<br>240,300.00 USD                                                                                                    |
|             | Non-PO Payment Request       | Subaward Request NIIMBL Su | baward Request RFX Request (Option 2)                                                         | 3328465                                                       | Optimus Prime Project - CR                                                                    | My Drafts                                                       | 8/29/2021                                                     | Total ▼<br>240,300.00 USD<br>37,000.00 USD                                                                                                    |
|             | Non-PO Payment Request       | Subaward Request NIIMBL Su | RFX Request (Option 2)                                                                        | ₩ 3328465<br>₩ 3328463                                        | Optimus Prime Project - CR<br>Gel Pens Order from Mason.                                      | My Drafts<br>My Returned Requisitions                           | 8/29/2021<br>8/29/2021<br>8/29/2021                           | Total         Image: Constraint of the state of the state of the |
|             | Non-PO Payment Request       | Subaward Request NIIMBL Su | baward Request RFX Request (Option 2)                                                         | ₩ 3328465<br>₩ 3328463<br>₩ 3328453                           | Optimus Prime Project - CR<br>Gel Pens Order from Mason.<br>2021-08-28                        | My Drafts<br>My Returned Requisitions<br>My Drafts              | 8/29/2021<br>8/29/2021<br>8/29/2021<br>8/28/2021              | Total         マ           240,300.00         USD           37,000.00         USD           804.04         USD           2,852.00         USD                                                                                                    |
|             | Waiver of Bid Request        | Subaward Request NIIMBL Su | RFX Request (Option 2)                                                                        | ₩ 3328465<br>₩ 3328463<br>₩ 3328453<br>₩ 3328453<br>₩ 3328425 | Optimus Prime Project - CR<br>Gel Pens Order from Mason.<br>2021-08-28<br>2021-08-27 twood 01 | My Drafts<br>My Returned Requisitions<br>My Drafts<br>My Drafts | 8/29/2021<br>8/29/2021<br>8/28/2021<br>8/28/2021              | Total         マ           240,300.00         USD           37,000.00         USD           804.04         USD           2,852.00         USD           40,000.00         USD                                                                                                    |
| م           | Waiver of Bid Request        | Subaward Request NIIMBL Su | RFX Request (Option 2)                                                                        | ■ 3328465<br>■ 3328463<br>■ 3328453<br>■ 3328453<br>■ 3328425 | Optimus Prime Project - CR<br>Gel Pens Order from Mason.<br>2021-08-28<br>2021-08-27 twood 01 | My Drafts<br>My Returned Requisitions<br>My Drafts<br>My Drafts | 8/29/2021<br>8/29/2021<br>8/28/2021<br>8/28/2021<br>8/27/2021 | Total ▼           240,300.00 USD           37,000.00 USD           804.04 USD           2,852.00 USD           40,000.00 USD                                                                                                    |

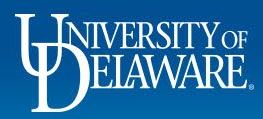

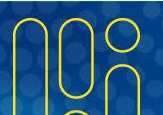

| EXCHANGE TEST                                                                                       | SIL                                                                             |                                                         |                                  |            |           |          |        |              |               |            |
|----------------------------------------------------------------------------------------------------|---------------------------------------------------------------------------------|---------------------------------------------------------|----------------------------------|------------|-----------|----------|--------|--------------|---------------|------------|
| hopping Cart • Sho                                                                                  | opping Cart                                                                     |                                                         |                                  |            |           | Ξ        | •      |              | Assign Cart   | Proceed To |
| Simple Advanced                                                                                     |                                                                                 |                                                         |                                  |            |           |          |        | Details      |               |            |
| Search for products, suppli                                                                         | ers, forms, part number, etc.                                                   |                                                         |                                  |            |           |          | Q      | For          |               |            |
|                                                                                                    |                                                                                 |                                                         |                                  |            |           |          | _      | Dottie DPS   |               |            |
| Cart Name                                                                                           | Cassidy Powerwashing                                                            |                                                         |                                  |            |           |          |        | Estimate (24 | 4,650.00 USD) |            |
| Description                                                                                         |                                                                                 |                                                         |                                  |            |           |          |        | Subtotal *   |               | 24,6       |
|                                                                                                    |                                                                                 |                                                         |                                  |            |           |          |        |              |               | _ ,,       |
| Multi-Invoice/Payment                                                                               |                                                                                 |                                                         |                                  |            |           |          |        |              | 1             |            |
| Multi-Invoice/Payment<br>Waiver of Bid                                                              | ✓ ←                                                                             | When yo                                                 | our cart is co                   | omplete, c | check the | Waiver   | of Bid | l box.       | ]             |            |
| Multi-Invoice/Payment Waiver of Bid 2 Items                                                         | ✓ ←                                                                             | When yo                                                 | our cart is co                   | omplete, c | check the | Waiver   | of Bid | l box.       | ]             |            |
| Multi-Invoice/Payment Waiver of Bid 2 Items CASSIDY PAINTING                                        | · 2 Items · 24,650.00 USD                                                       | When yo                                                 | our cart is co                   | omplete, c | check the | • Waiver | of Bid | l box.       | ]             |            |
| Multi-Invoice/Payment Waiver of Bid 2 Items CASSIDY PAINTING A SUPPLIER DETAILS M                   | - 2 Items - 24,650.00 USE                                                       | T, Delaware 198 💌                                       | our cart is co                   | omplete, c | check the | e Waiver | of Bid | l box.       | ]             |            |
| Multi-Invoice/Payment Waiver of Bid 2 Items CASSIDY PAINTING A SUPPLIER DETAILS M Contract          | - 2 Items - 24,650.00 USE<br>NAIN : 102 CASSIDY DRIVE, NEWPOR<br>no value       | T, Delaware 198 ~<br>PO Number                          | DUR CART IS CO                   | omplete, c | heck the  | Waiver   | of Bid | l box.       |               |            |
| Multi-Invoice/Payment Waiver of Bid 2 Items CASSIDY PAINTING SUPPLIER DETAILS Contract Quote number | • 2 Items · 24,650.00 USD IAIN : 102 CASSIDY DRIVE, NEWPOR no value JM-042319-1 | When yo                                                 | DUR CART IS CO                   | omplete, c | heck the  | Waiver   | of Bid | l box.       |               |            |
| Multi-Invoice/Payment Waiver of Bid 2 Items CASSIDY PAINTING Contract Quote number Item             | - 2 Items - 24,650.00 USE IAIN : 102 CASSIDY DRIVE, NEWPOR no value JM-042319-1 | When yo<br>, Delaware 198 •<br>PO Number<br>Catalog No. | DUR CART IS CO<br>To Be Assigned | unit Price | Check the | e Waiver | of Bid | l box.       |               |            |

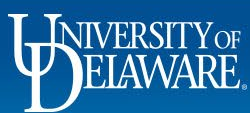

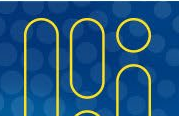

The required Waiver of Bid Request form you will need to attach to your requisition is available from the **Quick Links** section on the UD Exchange home page as well as the <u>UD Exchange</u> <u>Resources</u> page on the Procurement Services website.

# Quick Links UD Exchange How To Guides How Do I Buy \_\_\_\_\_??? Commodity Code-Account Crosswalk Non-PO Payment Matrix Non-Catalog Item NEW Waiver of Bid Form Request Contract

#### **UD Exchange Resources**

#### Reference Materials

- UNSPSC Code Lookup
- How Do I Buy ...?
- Non-PO Payment Matrix
- NPOP Account Codes with descriptions
- Commodity Code-Account Code Crosswalk PDF | EXCEL
- Commodity Code-Account Code Crosswalk FACILITIES PDF | EXCEL
- Commodity Reviewers
- Quote Guidance: What should be included on a quote?
- Freight: Recommendations for handling freight charges in UD Exchange
- Subaward Workflow
- Sample Invoice: What an invoice must include to be payable
- About Procurement Help: What it is and when to use it
- Procurement Processes for Award Payments

• New! Waiver of Bid Request Form - to be used with non-catalog requisition on or after July 1, 2022

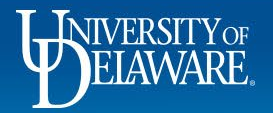

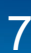

#### Follow the instructions on the form.

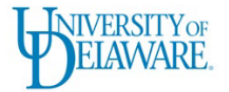

#### **PURPOSE & INSTRUCTIONS**

THE PURPOSE of this form is to confirm the requesting unit has taken the necessary steps and provided documentation to demonstrate the appropriate justification for the requested procurement in accordance with <u>University Policy</u> and applicable Federal, State and local laws, regulations, codes and ordinances.

THIS FORM MUST BE COMPLETED WHEN A UNIT SEEKS TO PROCURE GOODS OR SERVICES WITH A TOTAL VALUE OF \$10,000 OR GREATER IN SITUATIONS WHERE COMPETITION IS RESTRICTED OR LIMITED IN SUCH A MANNER THAT IT PRECLUDES THE UNIVERSITY FROM OBTAINING INFORMAL OR FORMAL BIDS/PROPOSALS/QUOTES

#### PLEASE BE ADVISED:

8

- Wherever possible, units should procure goods and services from suppliers that have active contracts in place with the University of Delaware. If the unit is utilizing an existing UD contract, check the Method of Engagement prior to completing this form.
- > If the unit has procured the requested goods or services by solicitation of bids/proposals/quotes, this form is **NOT** required.
- No employee, officer, or agent may participate in the selection, award, or administration of a contract if they have a real or apparent conflict of interest. Such a conflict of interest would arise when the employee, officer, or agent, any member of their immediate family, their partner, or an organization which employs or is about to employ any of the parties indicated as part of this engagement, has a financial or other interest in or a tangible personal benefit from a supplier considered for a contract.

#### THIS COMPLETED FORM MUST BE SUBMITTED WITH AN UD EXCHANGE NON-CATALOG REQUEST AS AN INTERNAL ATTACHMENT

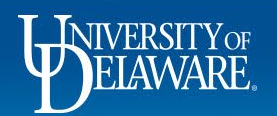

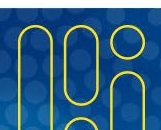

Complete the required areas of the form and save the form to your computer.

| 6.  Leasing of Space                    | The lease of space, buildings or real estate, as required to conduct the business of the University is not subject to the bid requirements of the procurement policy.                                                                                                    |
|-----------------------------------------|----------------------------------------------------------------------------------------------------|
| 7. 🔲 Demo Equipment                     | This request is for the purchase of used or demonstration equipment, available at a lower-<br>than-new cost. Provide cost for price of equipment, if purchased as new.                                                                                                    |
| 8.  Proprietary Hardware /<br>Software  | The requested upgrade to proprietary software or hardware is available only from this supplier, which performs the service only on a direct basis. Attach documentation supporting that the hardware or software is proprietary and that only this supplier and can perform the requested upgrade.                                                                                                    |
| 9. 🔲 Equipment Continuity               | The requesting unit seeks equipment that must be compatible with existing equipment and/or standardizing on equipment which is necessary to assure interchangeability of parts.                                                                                                    |
| 10.  Pilot Project / Trial / Experiment | If the department wishes to engage a specific supplier to test or experiment with new equipment or service(s). Selecting this justification requires execution of a product/service trial agreement before start of trial, pilot project or experiment.                                                                                                    |
| 11. ☑ Amendment / Change<br>Order       | Amendment/Change Order requests not covered under existing contract, where current supplier is best positioned based on skill, knowledge, familiarity with the project to provide the extra work resulting in a cost savings to the unit over the cost of a new supplier. This also includes amendments that result in an extension of the term due to the successor contract or bidding process being incomplete prior to expiration of the current contract. |

#### PART III: SUPPORTING NARATIVE

SUPPORTING NARRATIVE. Provide a written narrative explaining why the procurement of the requested goods or services cannot be obtained through either an informal or formal bid process. Attach additional sheets, if necessary.

\*Per <u>Uniform Guidance</u>, if the amount of this request is \$250,000 or greater AND the *Federal Funds* are being used, a price or cost analysis must also be completed and attached. Examples of methods of providing this documentation include: documenting a.) cost analysis efforts; b) market research; c) screenshots, emails, and/or catalog prices; d) price information obtained from peer institutions who have purchased same or similar items; e) prices of similar items.

Our contract with supplier is for painting these buildings but require power washing first. Because of the painting award we were given a steep discount for power washing and the painting work can stay on schedule.

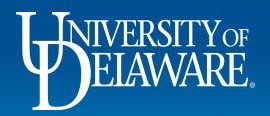

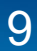

| Summary PO Preview Comments Attachments 1 History                                    |                                                                                                    |                               |                |                                                               |     |  |
|--------------------------------------------------------------------------------------|----------------------------------------------------------------------------------------------------|-------------------------------|----------------|---------------------------------------------------------------|-----|--|
| User does not have the necessary permissions to view the custom fields associated of | ith this section.                                                                                                    |                               | <i>*</i> ··· × | Draft  Be aware of these issues.  You may review and proceed. |     |  |
| Click Add to upload the saved for                                                    | orm                                                                                                    | Cost Sh                       | are            | Empty: Internal Note/Business Justification                   |     |  |
| as an internal attachment to the requisition.                                        | Program Source Project ID<br>OPMNT 7000000000 10000MAI<br>OPNS & MAINT OF UNIVERSITY MINOR CAP<br>PLANT FUNDING REPAIRS | ITAL User Ref Project Project | 2              | Total (24,650.00 USD)<br>Subtotal                             | 24, |  |
| Internal Notes and Attachments                                                       |                                                                                                    |                               | ¢ … ∨          |                                                               | 24, |  |
| Internal Note/Business no value                                                      | Note to all Suppliers <i>no value</i>                                                                                   | Date                          | ٨dd            | What's next for my order?                                     |     |  |
| Internal Attachments Add                                                             | ∠ Cassidy 4693976.pdf     PO Clauses 1 View detai                                                                       | 7/1/2020                      |                |                                                               |     |  |
|                                                                                      | Additional Notes to print on <b>no value</b><br>PO                                                                      |                               |                |                                                               |     |  |
| 2 Items                                                                              |                                                                                                    |                               | 🗌 💌            |                                                               |     |  |
|                                                                                      |                                                                                                    |                               |                |                                                               |     |  |

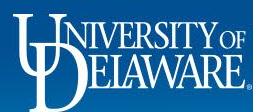

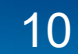

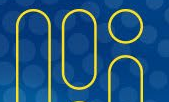

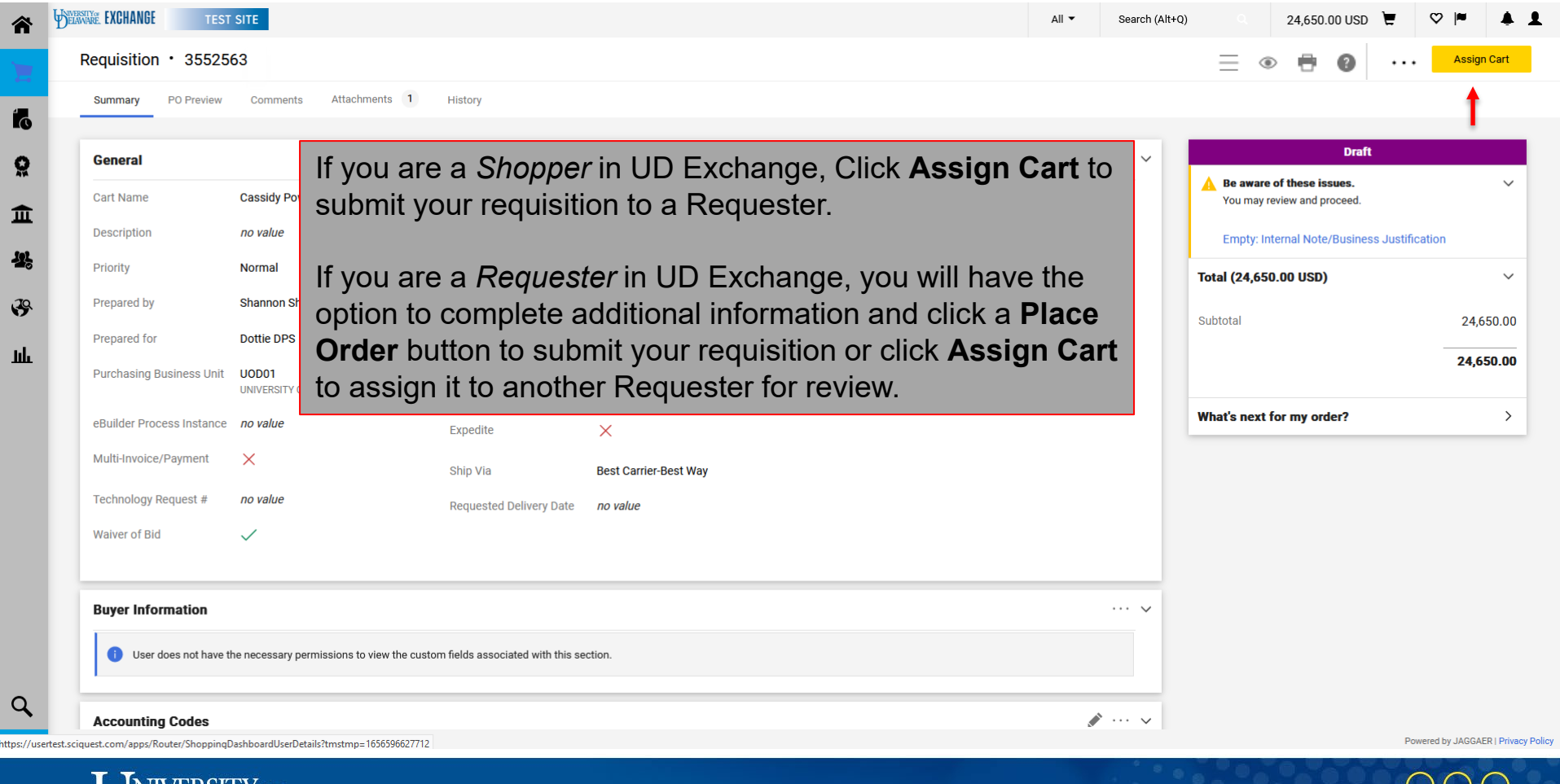

ELAWARE

nno

#### **Questions:**

• procurement@udel.edu

#### **Resources:**

- Procurement Services Website
- Preparing a Non-Catalog Request
- <u>Submitting a Non-Catalog Request</u>

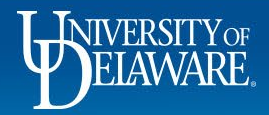